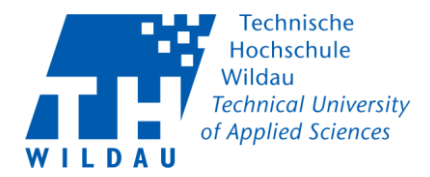

Hinweis: Bei der Installation des AnyConnect VPN Client unter

1. Geben Sie nun die folgende Adresse in den Browser ein: https://vpn.th-wildau.de

Wählen Sie hier Ihre »Gruppe« und geben Sie Ihren »Benutzername« und »Passwort« ein. Drücken Sie anschließend auf »Anmelden«.

| Mitarbeiter                                        | Studenten                                          |
|----------------------------------------------------|----------------------------------------------------|
| Login                                              | Login                                              |
| Bitte Geben Sie Ihr Benutzernamen und Passwort ein | Bitte Geben Sie Ihr Benutzernamen und Passwort ein |
| Gruppe: Mitarbeiter  Benutzername: Passwort:       | Gruppe: Student ~<br>Benutzername: Passwort:       |
| Login                                              | Login                                              |

2. Klicken Sie auf »Continue«, um zum Download zu gelangen.

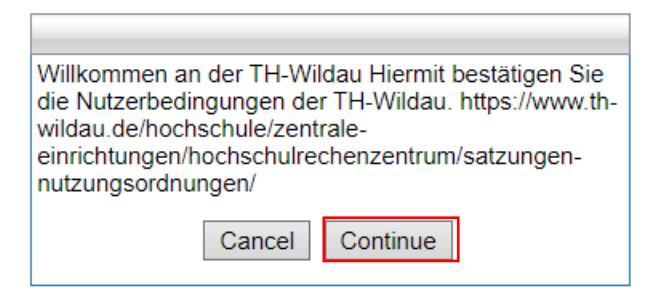

3. Klicken Sie auf Download und laden Sie die Datei herunter.

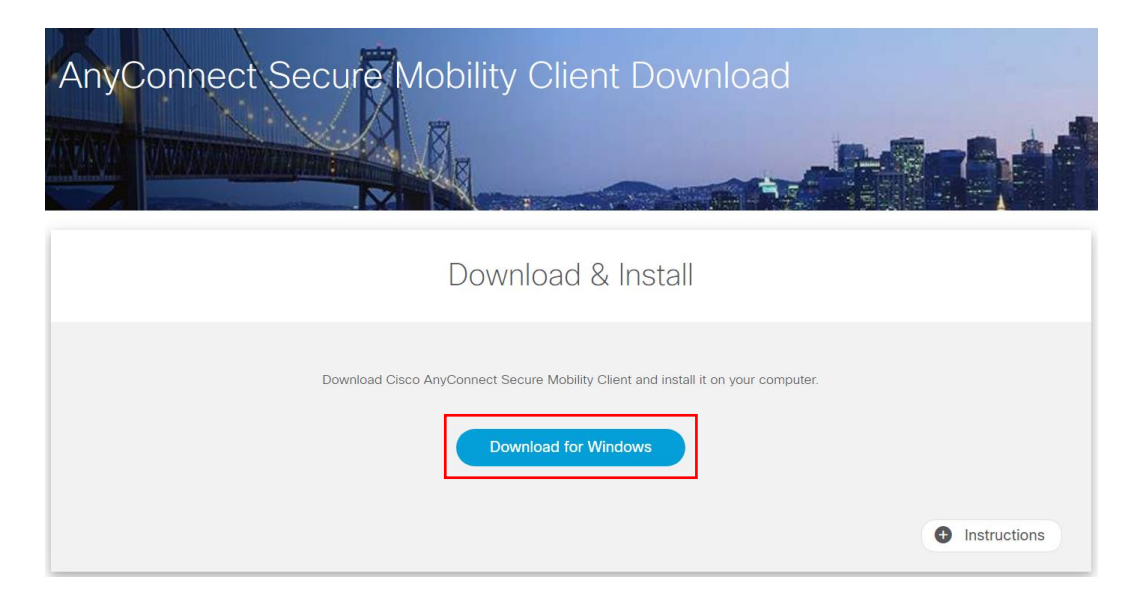

Cisco AnyConnect Konfiguration unter MacOS Revision 04\_05\_20 Hochschulrechenzentrum TH Wildau Seite 1

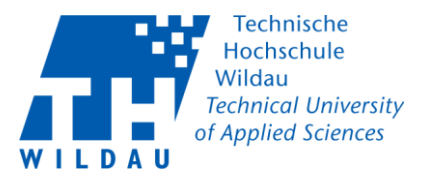

4. Starten Sie die heruntergeladene Datei aus.

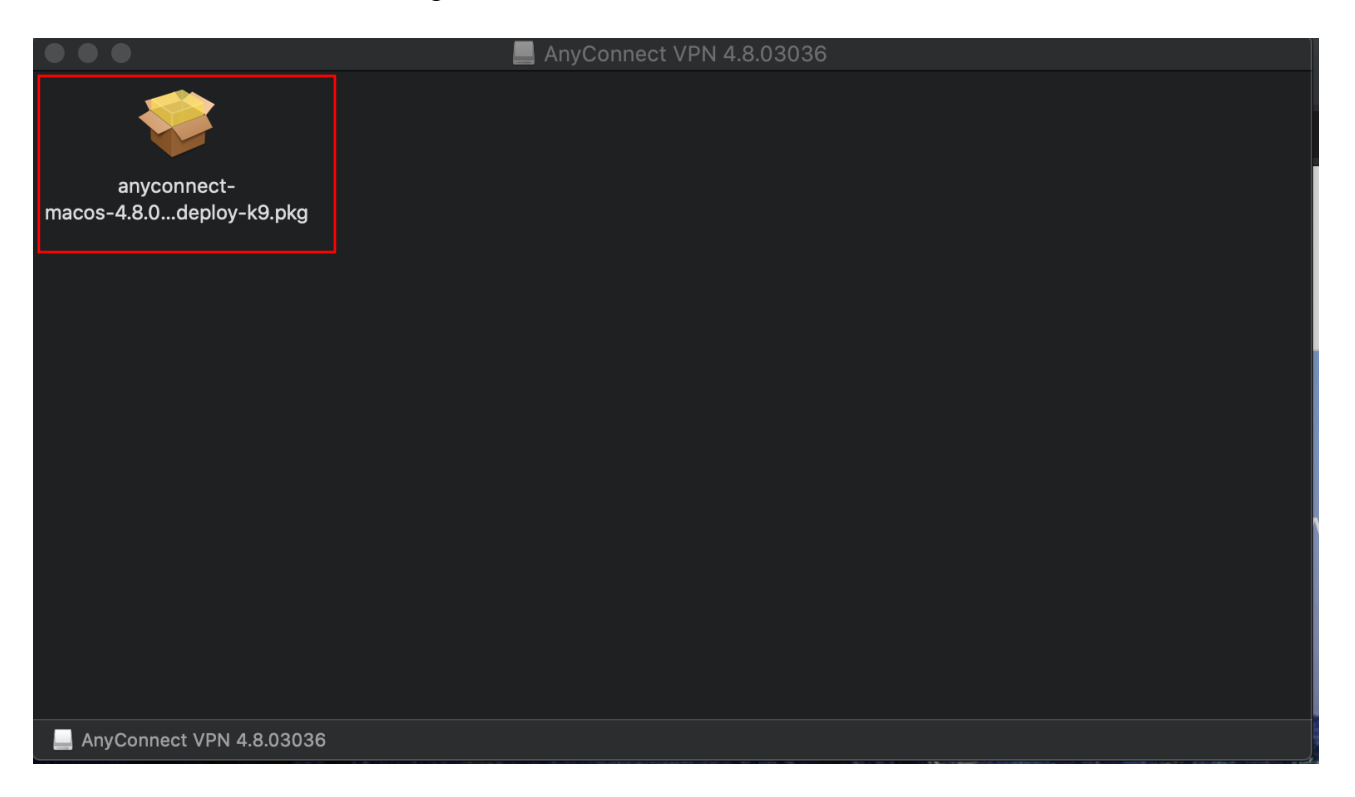

5. Führen Sie alle Schritte der Installation aus, bis die Installation abgeschlossen ist.

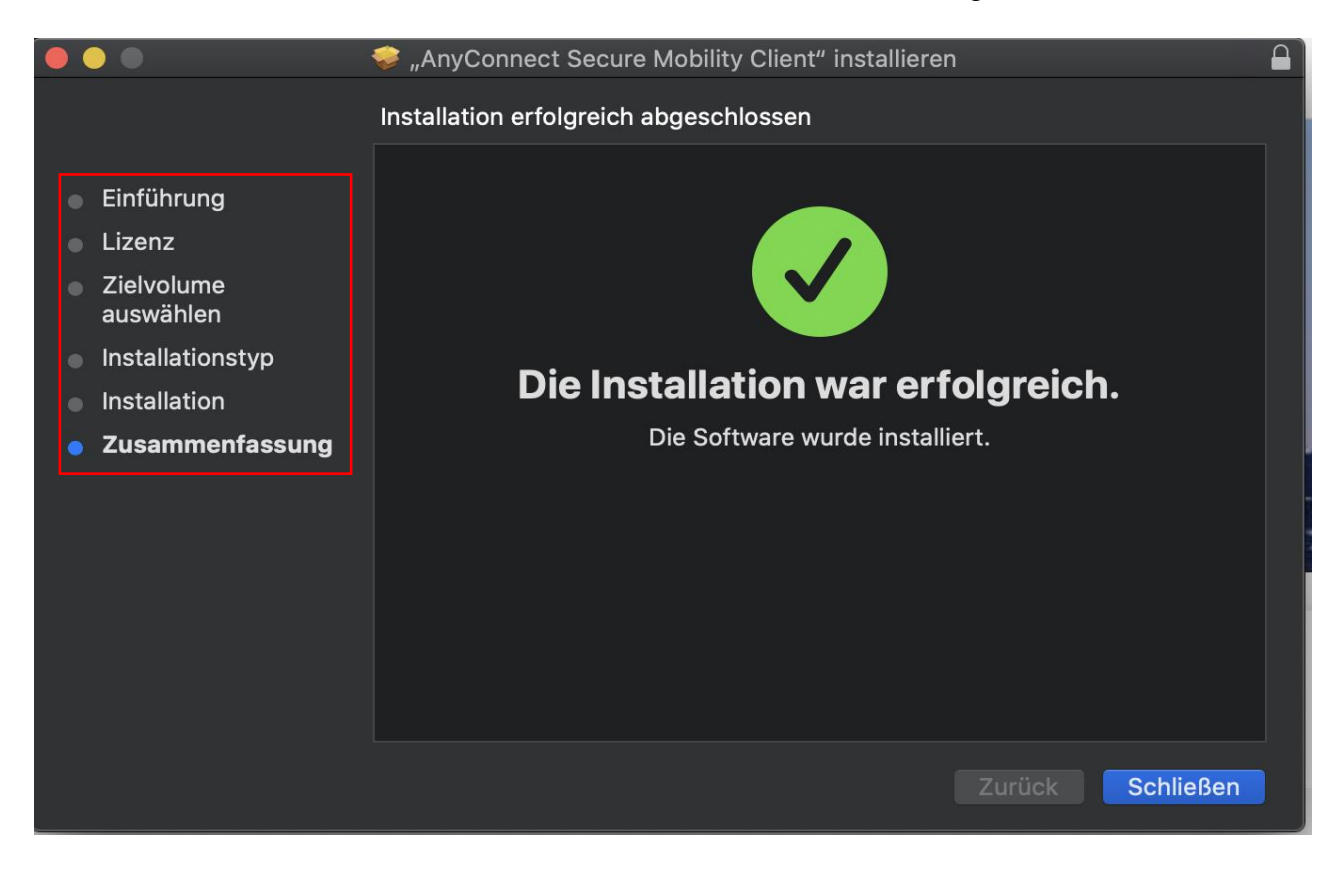

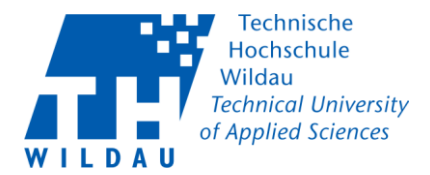

6. Starten Sie nach der Installation den Cisco AnyConnect Client.

|                 | ⊠ Programme                               |  |
|-----------------|-------------------------------------------|--|
| Favoriten       | Name                                      |  |
| 🔘 AirDrop       | ▼ 🖿 Cisco                                 |  |
| Zuletzt benutzt | 🕙 Cisco AnyConnect Secure Mobility Client |  |
|                 | 🔞 Uninstall AnyConnect                    |  |
| Dokumente       | ᅙ Cisco Jabber                            |  |
| Schreibtisch    | Cisco Webex Meetings                      |  |
| X Brogrommo     | 🕨 🔯 Dienstprogramme                       |  |
| Piogramme       | 🧕 Digitale Bilder                         |  |
| Downloads       | 💝 Dropbox                                 |  |

7. Um eine Verbindung mit der Hochschule herzustellen, Tragen Sie folgende Adresse ein:

| Mitarbeiter/ Lehrende |                                                          | Studenten                                                |
|-----------------------|----------------------------------------------------------|----------------------------------------------------------|
|                       | vpn.th-wildau.de                                         | vpn2.th-wildau.de                                        |
|                       | VPN:<br>Ready to connect.<br>vpn.th-wildau.de 		 Connect | VPN:<br>Ready to connect.<br>Vpn2.th-wildau.de V Connect |

9. Stellen Sie erneut die richtige Gruppe ein und Tragen Sie anschließend Ihren Benutzernamen und das Passwort ein. Drücken Sie auf den Button »OK«, um die Verbindung herzustellen. Nach einer erfolgreichen Verbindung haben Sie wieder Zugriff auf interne und externe Ressourcen.

| Mitarbeiter                                                                                                    | Studenten                                                                                                    |
|----------------------------------------------------------------------------------------------------|----------------------------------------------------------------------------------------------------|
| S Cisco AnyConnect   vpn.th-wildau.de X                                                                                                    | Sisco AnyConnect   vpn2.th-wildau.de                                                                                                    |
| Bitte Geben Sie Ihr Benutzernamen und Passwort ein                                                                                                    | Bitte Geben Sie Ihr Benutzernamen und Passwort ein                                                                                                    |
| Group: Mitarbeiter ~                                                                                                    | Group: Student V                                                                                                    |
| Username:                                                                                                    | Username:                                                                                                    |
| Password:                                                                                                    | Password:                                                                                                    |
| Bei Fragen steht Ihnen wie immer das Supportcenter<br>des Hochschulrechenzentrums zur Verfügung unter:<br>Haus 13, Raum 13-150 E-Mail: supportcenter@th-<br>wildau.de, Telefonnummer (intern): 800; ICQ:<br>40882424<br>(C) 2017 Hochschulrechenzentrum der TH Wildau | Bei Fragen steht Ihnen wie immer das Supportcenter<br>des Hochschulrechenzentrums zur Verfügung unter:<br>Haus 13, Raum 13-150 E-Mail: supportcenter@th-<br>wildau.de, Telefonnummer (intern): 800; ICQ:<br>40882424<br>(C) 2020 Hochschulrechenzentrum der TH Wildau |
| OK Cancel                                                                                                    | OK Cancel                                                                                                    |